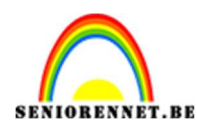

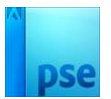

## **Cirkeltemplate**

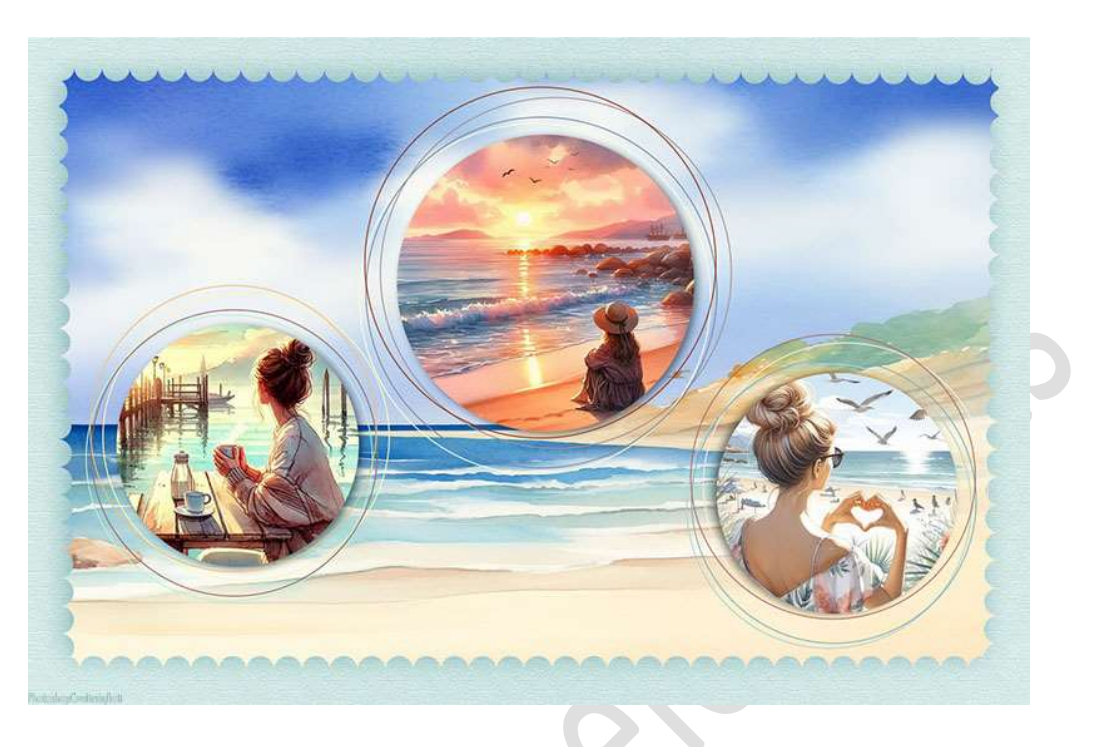

## Materiaal: /

- 1. Open een nieuw document van 1800 x 1200 px 72 ppi witte achtergrond.
- Zet Voorgrondkleur op zwart. Activeer het Gereedschap Vorm → Ovaal → cirkel. Teken een cirkel op uw werkdocument.

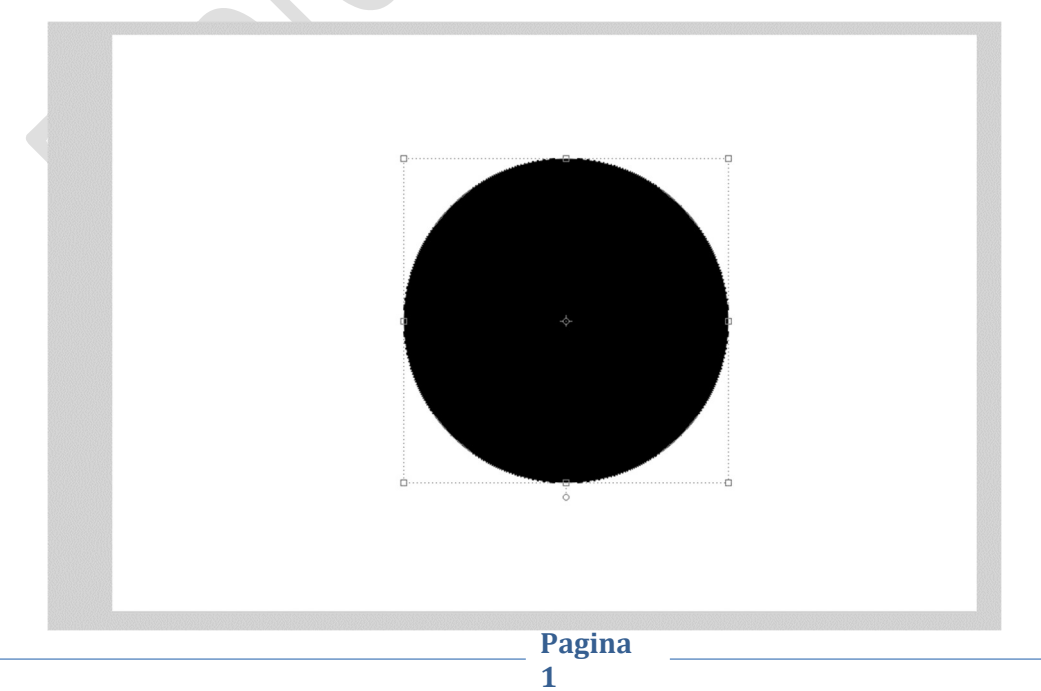

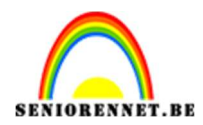

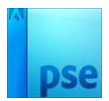

3. Dupliceer deze vormlagen 4 maal.

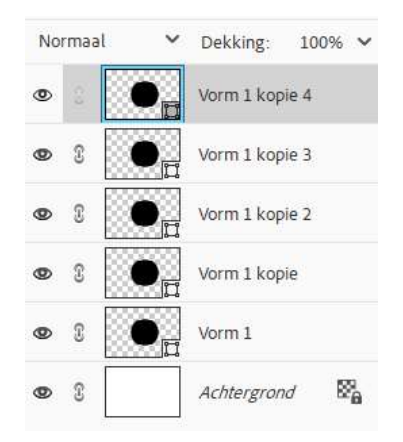

 Activeer de laag vorm 1. Doe CTRL+T → Hoogte en Breedte naar 85%.

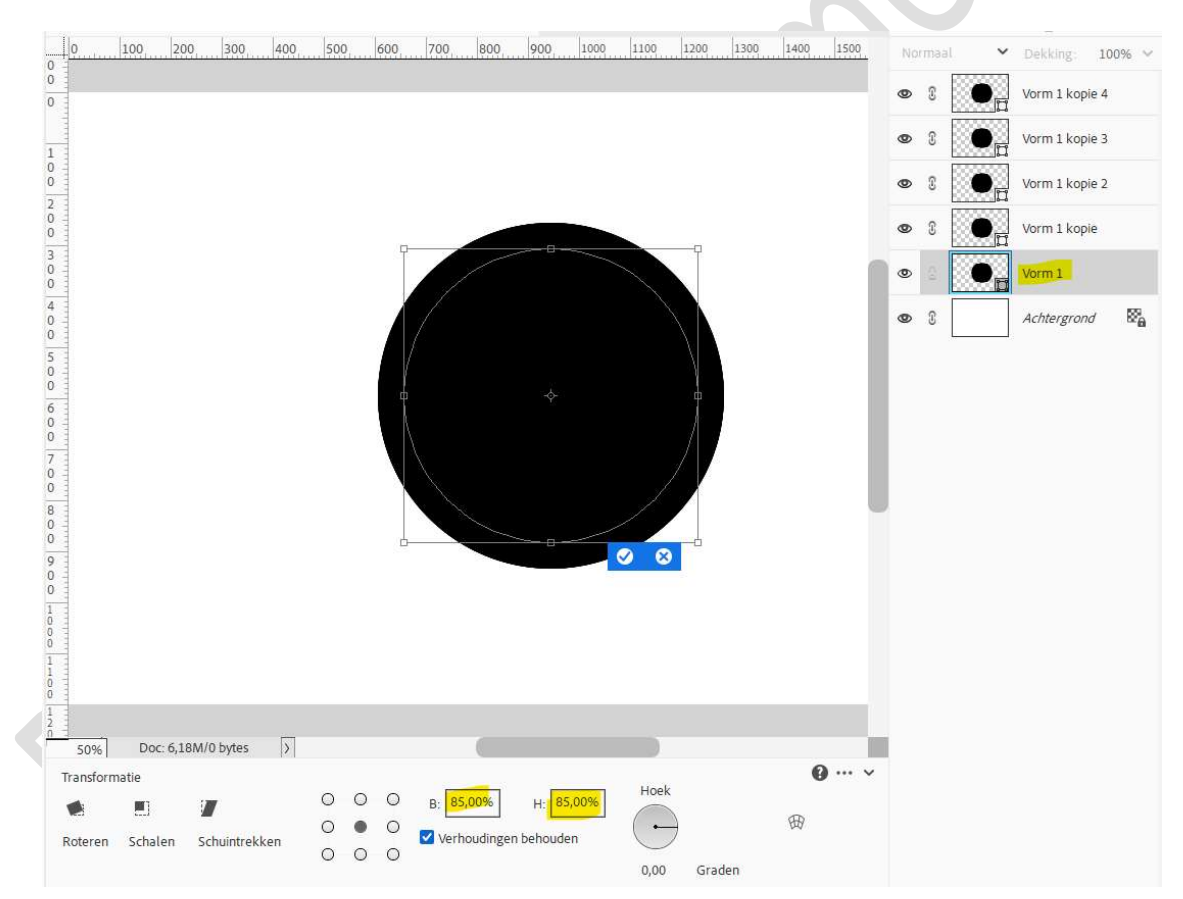

5. Activeer laag Vorm 1 kopie.
 Ga naar Stijlen → Zichtbaarheid → 3<sup>de</sup> icoontje : Verbergen → op klikken.

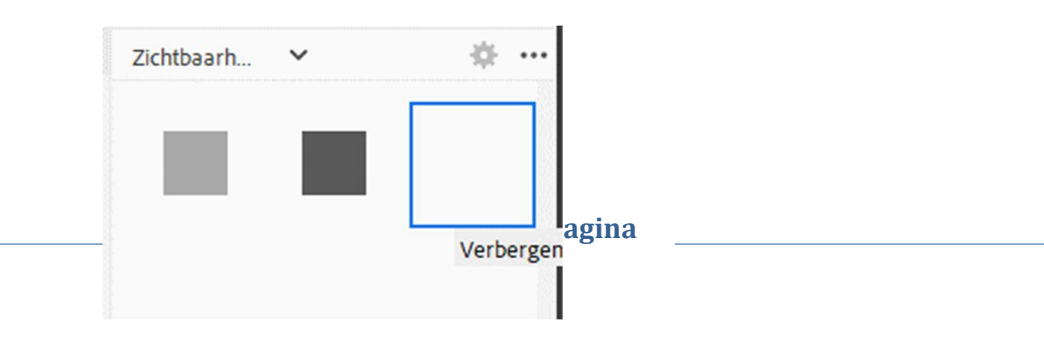

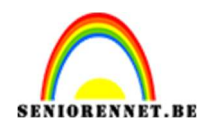

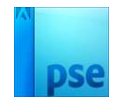

Ga dan naar Lijnen  $\rightarrow$  Zwarte lijn, 0,5 px  $\rightarrow$  terug naar uw lagenpalet en wijzig de waarden naar 2 px  $\rightarrow$  Positie: Buiten  $\rightarrow$  Dekking: 100%  $\rightarrow$  zwarte kleur, kleur gaan we later nog wijzigen.

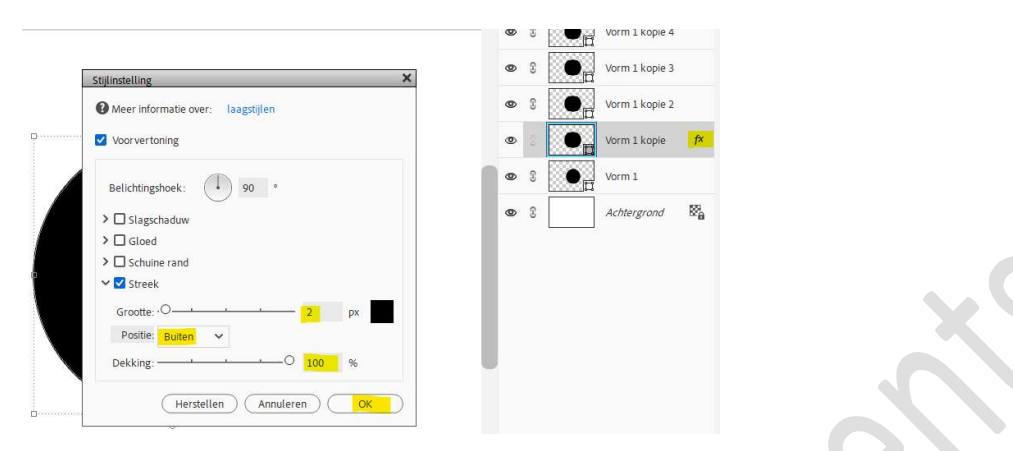

6. Kopieer deze laagstijlen en plak deze op Vorm 1 kopie 2, Vorm 1 kopie 3 en Vorm 1 kopie 4.

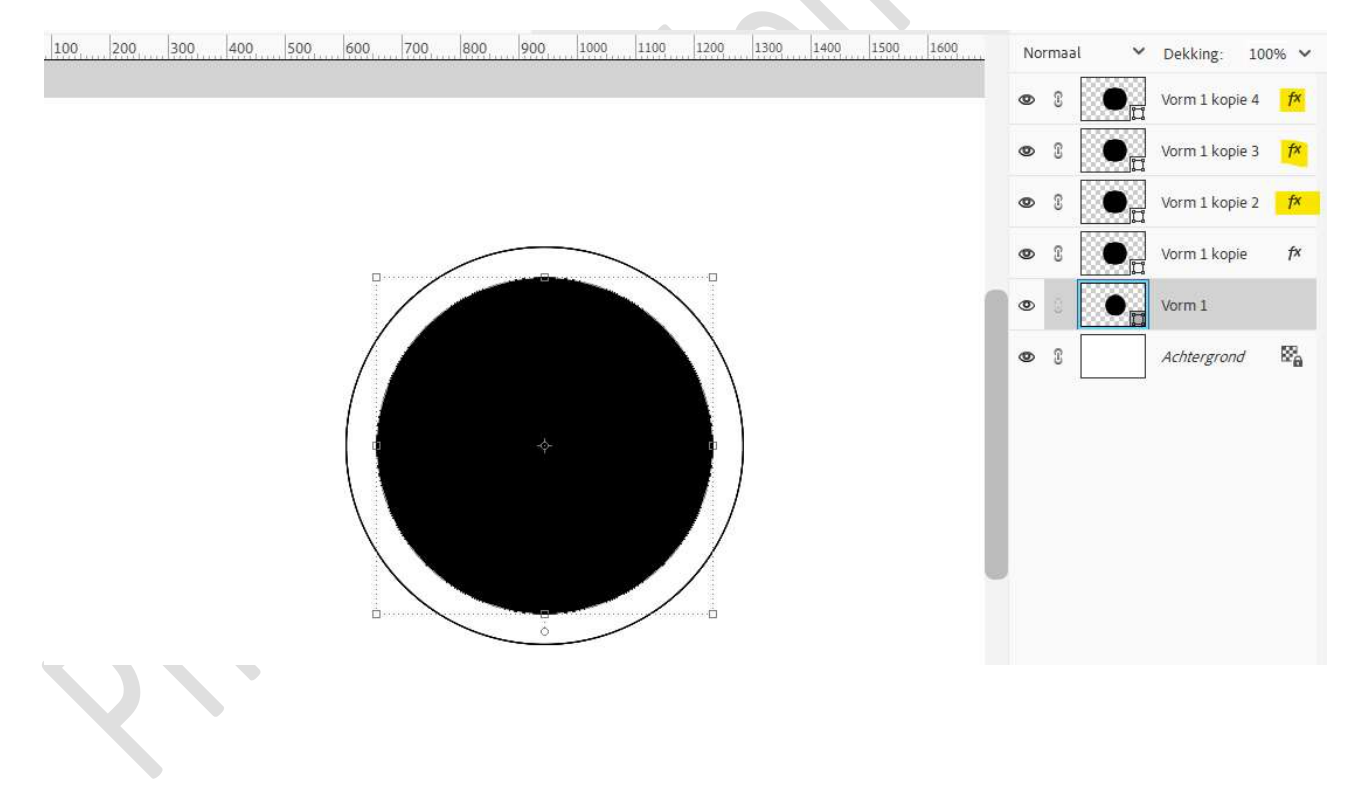

 Nu gaan we deze fijne lijnen wat verplaatsen. Doe CTRL+T op de laag vorm 1 kopie en verplaats wat naar boven/onder/ links en rechts.

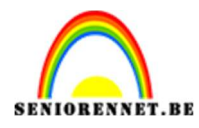

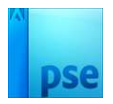

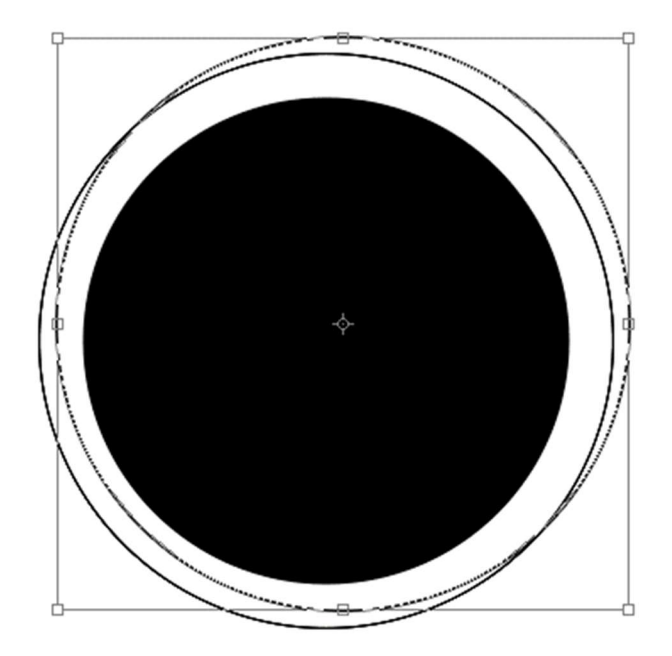

8. Herhaal dit nu ook bij de andere vormlagen, fijne cirkels.

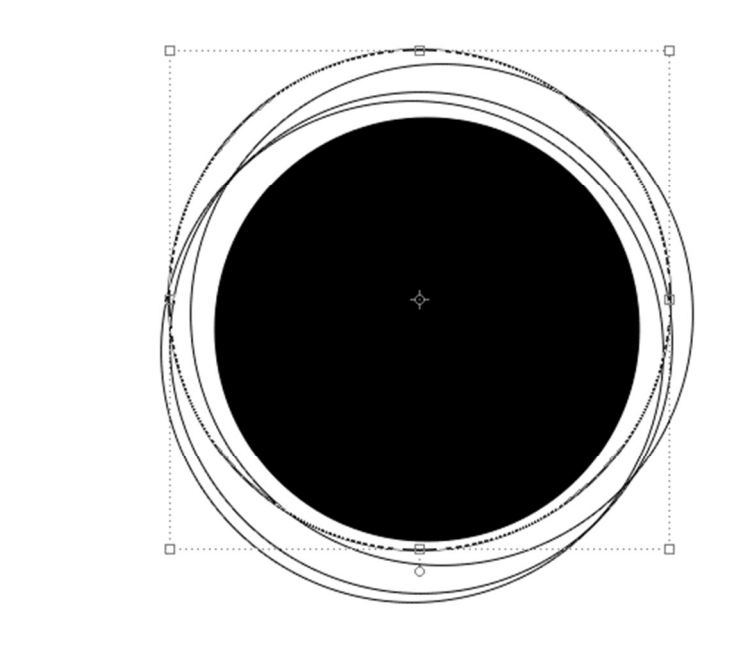

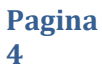

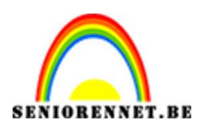

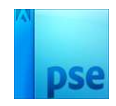

Selecteer deze 5 lagen en dupliceer deze.
 Wijzig eventueel de namen van deze gedupliceerde lagen.

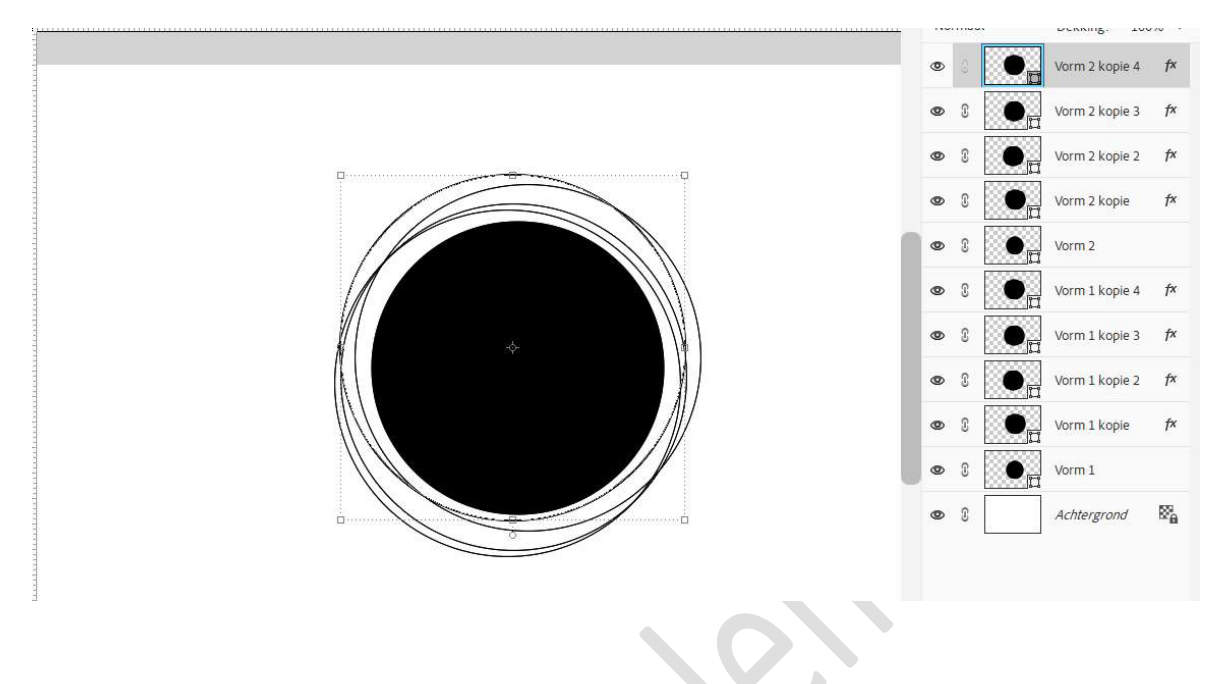

10. Dupliceer deze 5 lagen nog eens en eventueel andere naam geven.

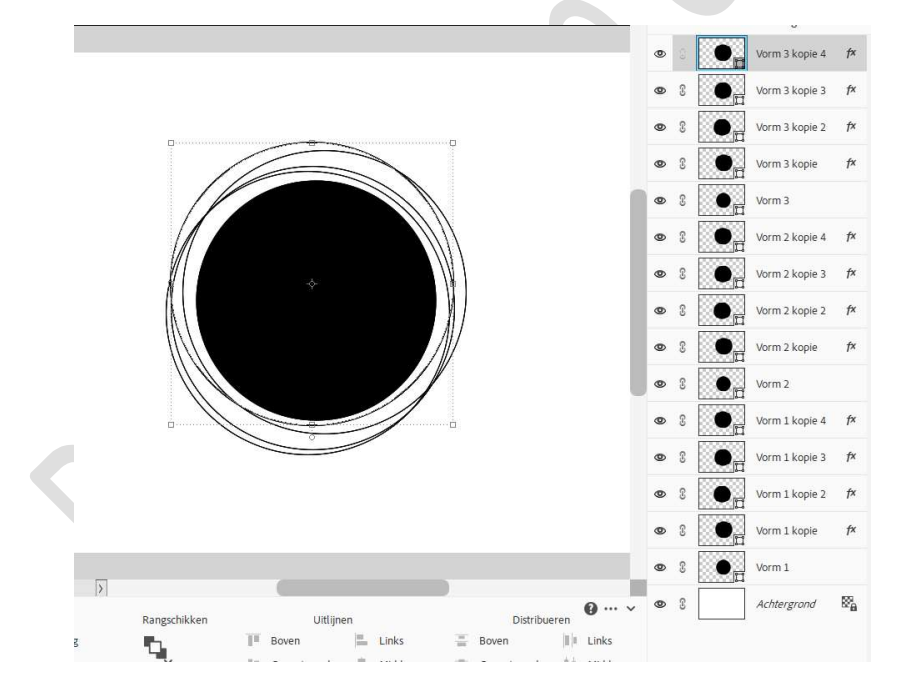

11. Sluit de oogjes van vorm 2 tot vorm 3 kopie 4.Nu heb je enkel zicht op de lagen vorm 1 tot vorm 1 kopie 4.Selecteer deze lagen en verplaats deze, pas de grootte aan naar keuze.

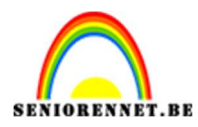

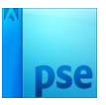

| 200 200 100 0 100 200 200 200 600 500 600 700 800 900 1000 1100 1200 1300 1400 1500 1400 1700 1400 1900 2000 2100 | Normaal | ♥ Dekking: 100% ♥  |   |
|----------------------------------------------------------------------------------------------------|---------|--------------------|---|
|                                                                                                    | æ s 💽   | Vorm 3 kopie 4 f×  |   |
|                                                                                                    | æ s     | Vorm 3 kopie 3 f×  |   |
|                                                                                                    | ۵ ۵     | Vorm 3 kopie 2 f 🕇 |   |
|                                                                                                    | æ 3     | Vorm 3 kopie f 🕫   |   |
|                                                                                                    | æ s 💽   | Vorm 3             |   |
|                                                                                                    | æ s     | Vorm 2 kopie 4 f×  |   |
|                                                                                                    | × 3     | Vorm 2 kopie 3 f×  |   |
|                                                                                                    | æ s     | Vorm 2 kopie 2 f×  |   |
|                                                                                                    | & S     | Vorm 2 kopie f×    |   |
|                                                                                                    | æ 3 💽   | Vorm 2             |   |
|                                                                                                    | •       | Vorm 1 kopie 4 f×  |   |
|                                                                                                    | •       | Vorm 1 kopie 3 🕅 🕅 |   |
|                                                                                                    | •       | Vorm 1 kopie 2 f×  |   |
|                                                                                                    | •       | Vorm 1 kopie f×    |   |
| 13 3 3 3 4                                                                                                    | •       | Vorm 1             | • |
| Transformatie                                                                                                    | 08      | Achtergrond        |   |
|                                                                                                    |         |                    |   |
| Roteren Schalen Schuintrekken OOO 0,00 Graden                                                                     |         |                    |   |
|                                                                                                    |         |                    |   |

12. Plaats boven de vorm 1 een Afbeelding naar keuze. Pas de grootte aan. Geef een Uitknipmasker op de laag Vorm 1

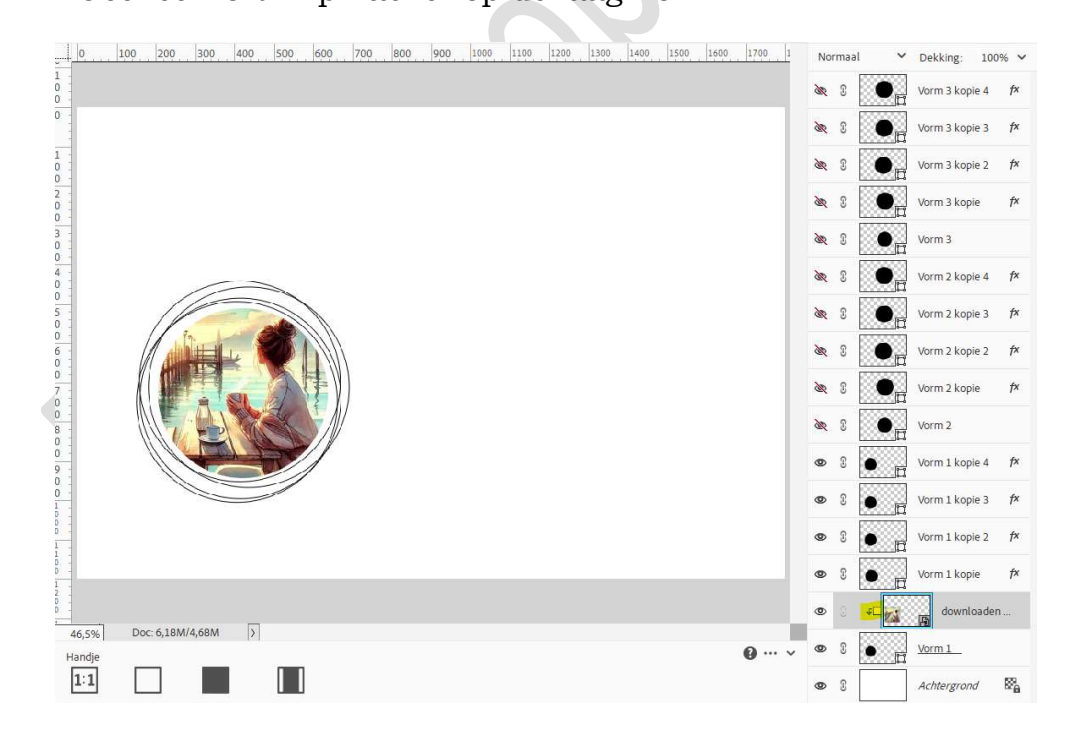

13. Activeer de laag vorm 1 en pas een slagschaduw naar keuze toe.

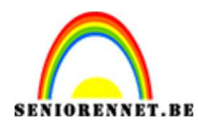

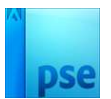

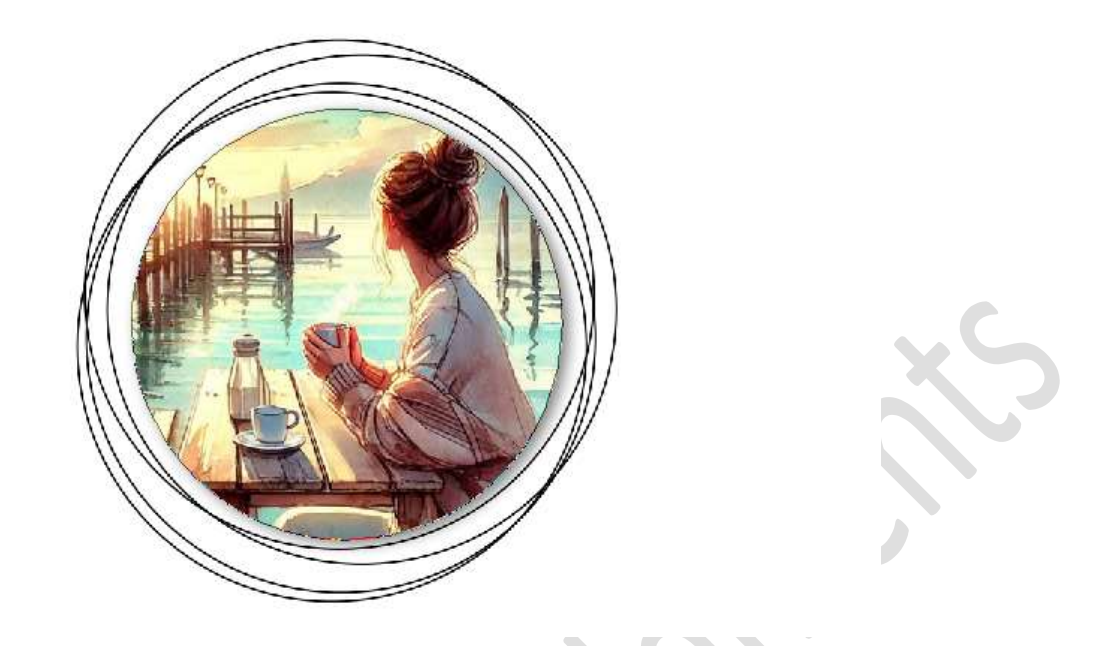

14. De kleur van de lijntjes (cirkels) kan u nu ook aanpassen naar kleur van keuze.Klik op fx en wijzig kleur.

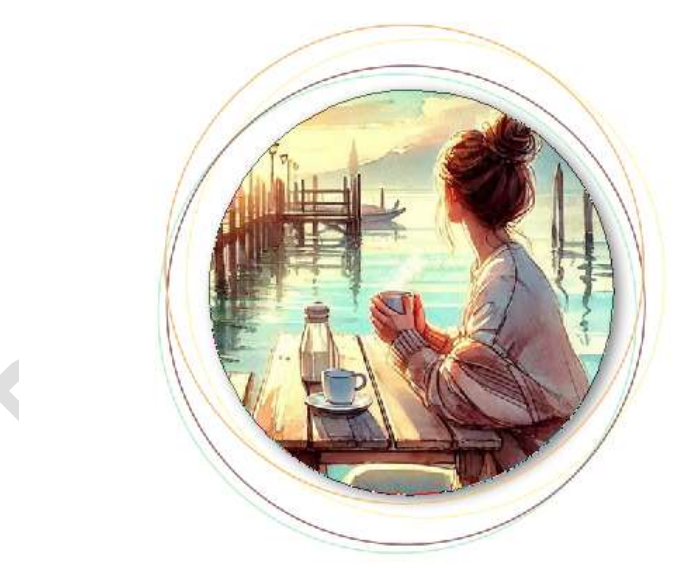

15. Koppel deze lagen (vorm 1 tot Vorm 1 kopie 4) of plaats ze in een groep.

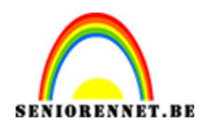

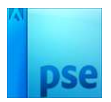

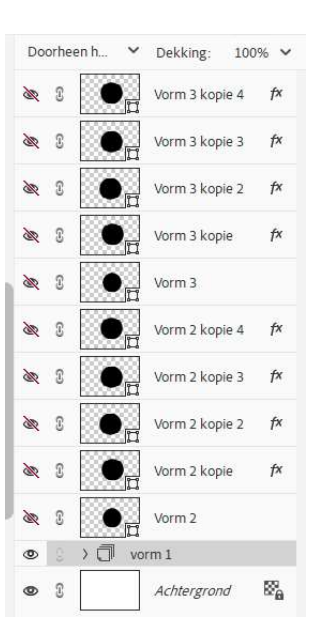

16. Open nu de oogjes van Vorm 2 tot vorm 2 kopie 4 en pas dezelfde stappen toe als bij lagen Vorm 1 tot Vorm 1 kopie 4.

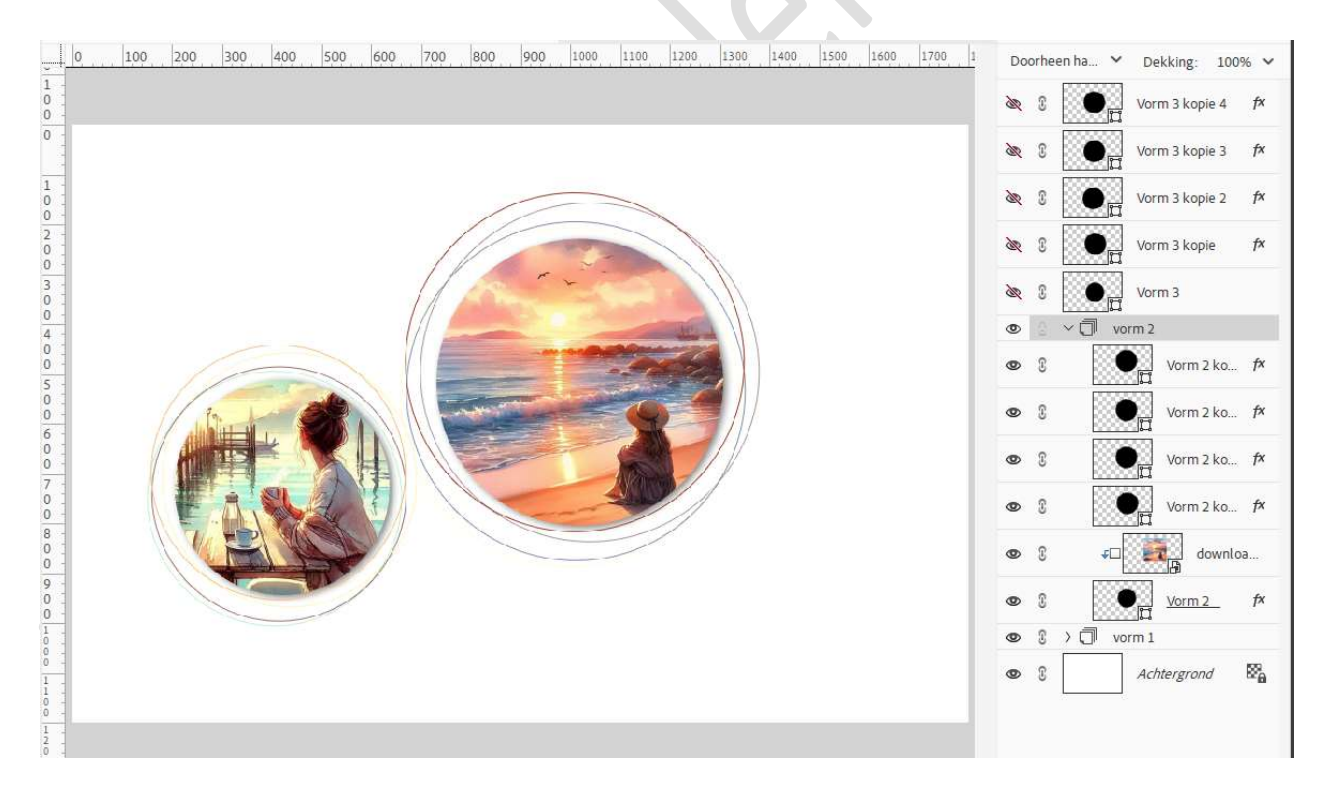

17. Open nu de oogjes van Vorm 3 tot vorm 3 kopie 4 en pas dezelfde stappen toe als bij lagen Vorm 1 tot Vorm 1 kopie 4.

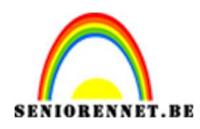

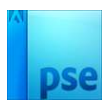

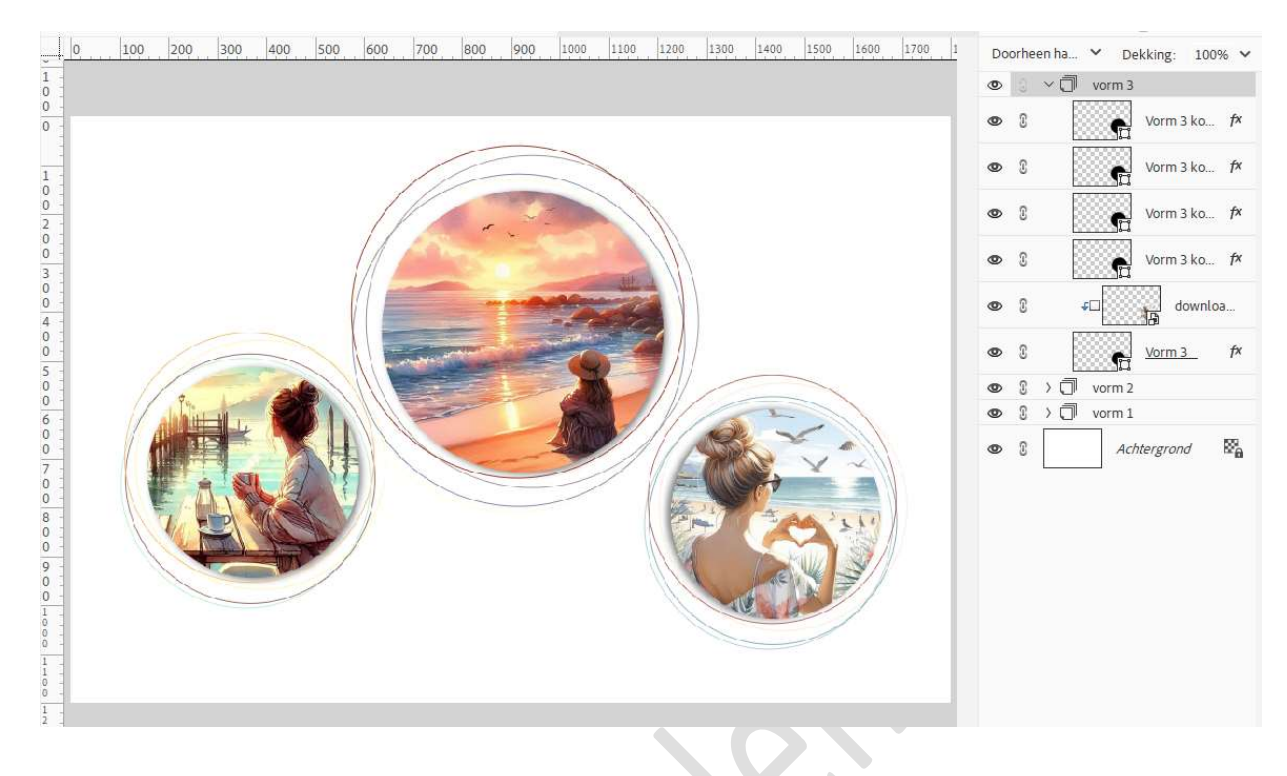

18. Plaats boven de Achtergrondlaag een nieuwe laag en noem deze middenkader.

Activeer het Rechthoekige Selectiekader en maak een rechthoek/vierkant. Vul deze met kleur naar keuze.

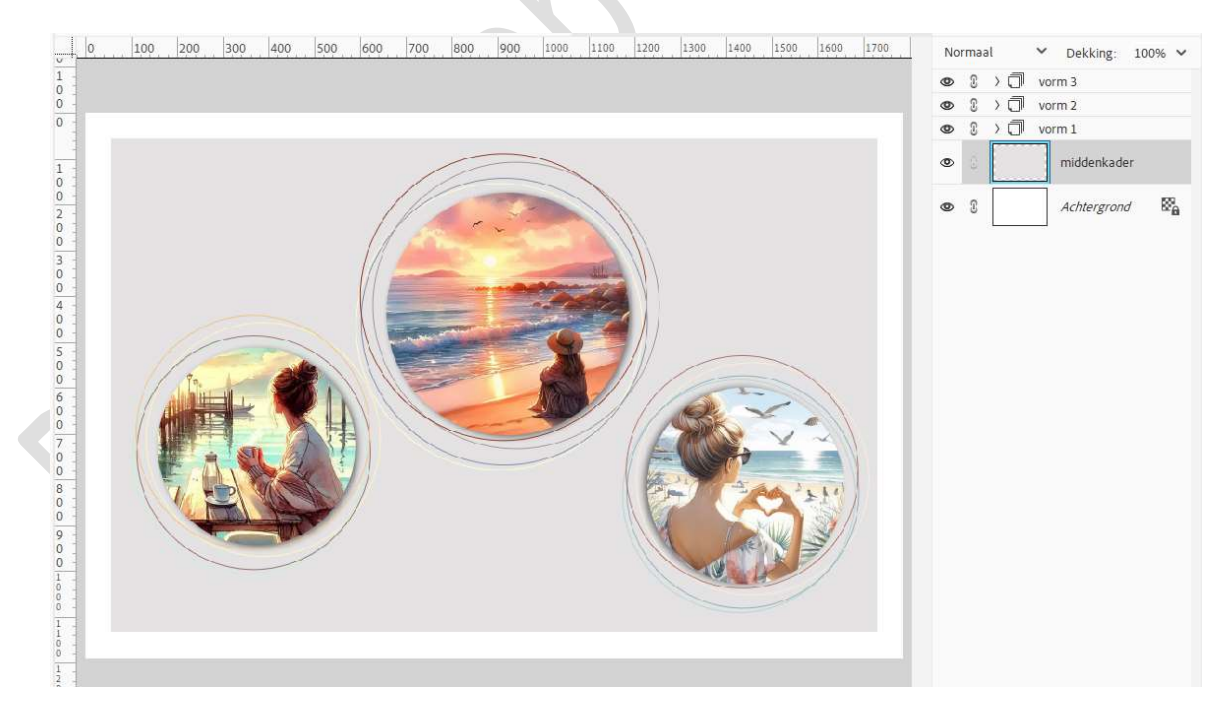

19. Hang een laagmasker aan deze laag. Zet Voorgrondkleur op zwart. Activeer het penseelgereedschap → kies een hard rond penseel met grootte van 50 px – penseeldekking op 100%.

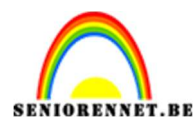

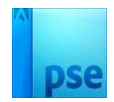

Klik op penseelinstelling en zet tussenruimte op 99%.

| 0 - 7                                                                                                    |                  |                       |                     |                    | I I I I I I I I I I I I I I I I I I I |
|----------------------------------------------------------------------------------------------------|------------------|-----------------------|---------------------|--------------------|---------------------------------------|
| 0                                                                                                    |                  |                       | Penseelinstellingen |                    | Ø×                                    |
| 8 -<br>0 -<br>0 -                                                                                                    |                  |                       | Vervagen:           | 0                  | 0                                     |
| 9 -                                                                                                    |                  |                       | Jitter - kleurtoon: | 0                  | 0%                                    |
| 0 -                                                                                                    |                  |                       | Spreiden:           | 0                  | 0%                                    |
| 0 -                                                                                                    |                  |                       | Tussenruimte:       |                    | 99%                                   |
| 1 -<br>1 -<br>0 -                                                                                                    |                  |                       | Hardheid:           |                    | 100%                                  |
| 1 -                                                                                                    |                  |                       | Ronding:            | 0                  | 100%                                  |
| 46,5%                                                                                                    | Doc: 6,09M/23,2M | $\left \right\rangle$ |                     | Hoek:              | 0°                                    |
|                                                                                                    | 1 2              | Penseel:              |                     | Deze als standaard | instellen                             |
| e la companya de la companya de la compa |                  | Grootte:O             | 50 px               | Penseelinstellin   |                                       |
|                                                                                                    |                  | Dekk.:                | 0 100%              | Tabletinstelling   |                                       |

Plaats uw muis aan de linkerzijde van de kader en klik, druk Shift-toets in en klik aan de rechterzijde van de kader, klik dan naar rechts onderaan, dan links onderaan en terug links bovenaan.

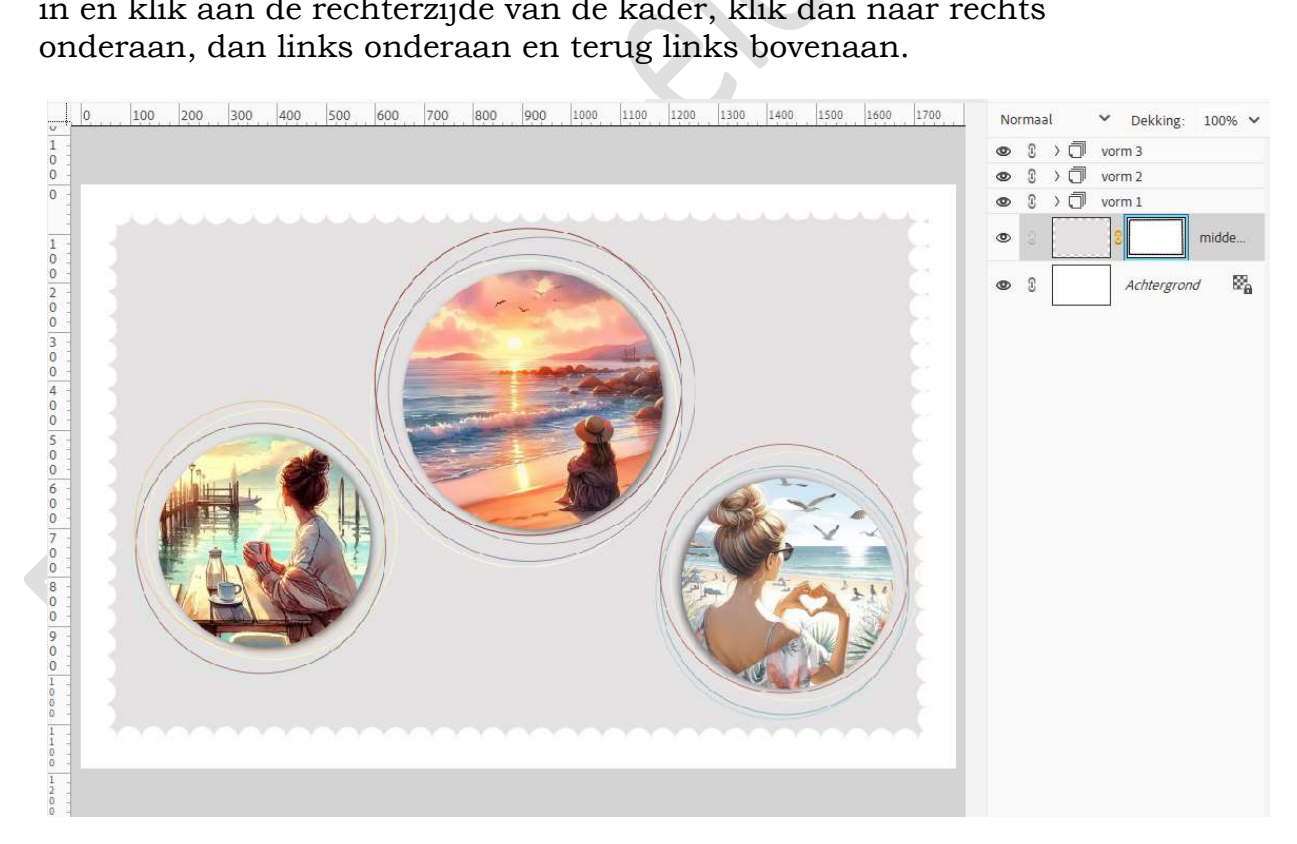

20. Geef een laagstijl aan deze laag. Geef een Verloop, patroon, afbeelding naar keuze.

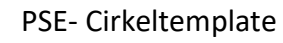

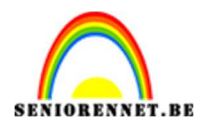

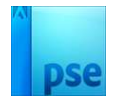

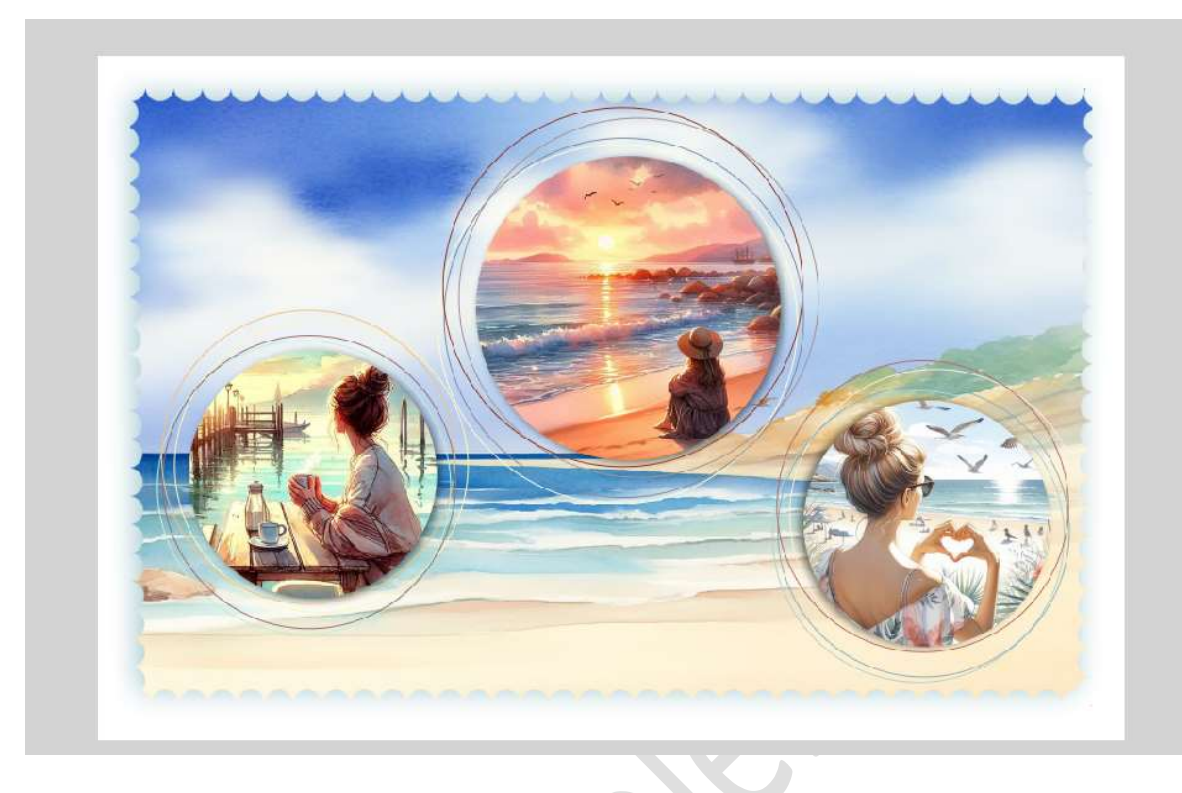

21. Cirkeltemplate is klaar.
Werk af naar keuze en vergeet uw naam niet.
Sla op als PSD: max. 800 px aan langste zijde.
Sla op als JPEG: max. 150 kb

Veel plezier NOTI